## FAMOC 5.0 - FAQ

You can give users quick access to corporate apps by creating corporate store for iOS devices. Corporate store will be available as a webclip - separate icon that looks like an app. In the store you can publish any app, which could be later downloaded without the necessity to log in with Apple credentials.

Before you can enable corporate store you have to add selected applications to FAMOC. To do so, navigate

to APPLICATIONS tab. Hover over 📩 icon and select Add application from Apple App Store.

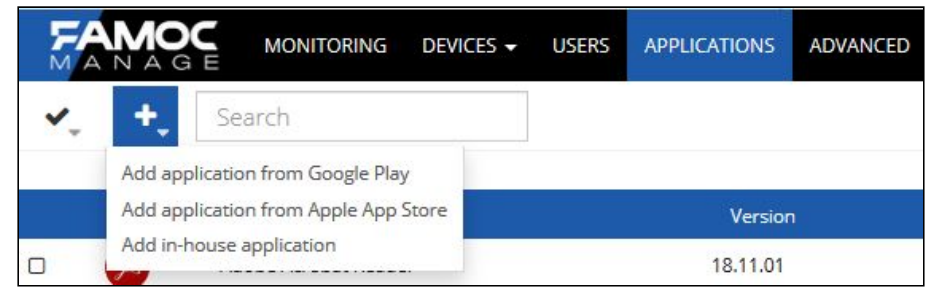

Enter the application name. Make sure that Enable in corporate store is marked and click Apply. Application will now be available for iOS users in your organization.

| Action box                                            |                                                                                                    |                                                                                                    |  |  |  |  |
|-------------------------------------------------------|----------------------------------------------------------------------------------------------------|----------------------------------------------------------------------------------------------------|--|--|--|--|
| Select action<br>Add application from Apple App Store | Select application                                                                                                    | Confirm<br>Add application from Apple App Store                                                                            |  |  |  |  |
| ♥ Quick actions                                       | <ul> <li>▼</li> <li>19.0, Mazilla</li> <li>●</li> <li>●</li> <li>■</li> <li>■</li></ul> | Name:<br>Firefox: Private, Safe Browser<br>Price:<br>Price:<br>Enable in corporate store<br>Application group:<br>Browsers |  |  |  |  |
|                                                       | firefox ×                                                                                                    | Platforms: More V V                                                                                                    |  |  |  |  |

To enable corporate store on the devices go to Devices list. Select iOS devices from the list.

Once you have selected appropriate devices click More actions button . It will open an Action box. Select Quick actions and then Enable corporate store.

NOTE: If you select any devices with different OS you will see a warning about unsupported items. They will be highlighted in red on the list. Operation will not be performed on those devices.

|   |                     |             | Enable                 | e Corporate Store     |                            |                            |          |                       |                     |
|---|---------------------|-------------|------------------------|-----------------------|----------------------------|----------------------------|----------|-----------------------|---------------------|
|   |                     |             | Nu                     | mber of unsupported   | items: <b>2</b>            |                            |          |                       |                     |
|   |                     |             | 4                      | Now Schedule          |                            |                            |          |                       |                     |
|   | Last contact        | User        | Login                  | IME                   | Description                | Model                      |          | - Platform            | Created on          |
| 0 | 2019-08-23 12:20:22 | Ross, Mike  | mike.ross@fancyfon.com | 2010/06/08 13:012/527 | Added from startup page    | Apple MacBook Air          | <b>É</b> | macOS 10.14           | 2019-08-08 09:57:22 |
|   | 2019-08-22 15:51:44 | Litt, Louis | Llitt                  | 2010407087220472      | Dodany ze strony startowej | Apple iPad 5               | Ś        | iOS 12.3 iPad         | 2019-08-22 12:22:30 |
|   | 2019-08-22 13:00:07 | Ross, Mike  | mike.ross@fancyfon.com | 254258080173739       | Added using Device Owner ( | Samsung SM-G955F Galaxy    | •        | Android 9.0 - Samsung | 2019-08-22 12:48:14 |
| 0 | 2019-08-22 13:25:08 | Ross, Mike  | mike.ross@fancyfon.com | 353325102711722       | Added using Device Owner ( | Samsung SM-G960F Galaxy S9 |          | Android 9.0 - Samsung | 2019-08-12 14:32:52 |

Click Apply to confirm operation.

1

## FAMOC 5.0 - FAQ

|                                                                                                    | C 0 M | 1 🗎 | 1                                        | Your session will expire in 89 minutes. |
|----------------------------------------------------------------------------------------------------|-------|-----|------------------------------------------|-----------------------------------------|
| <ul> <li>Quick actions</li> <li>Apply configurat</li> <li>Delete</li> <li>Enroll device</li> <li>Firmware update</li> <li>Get current locat</li> </ul> | on    | ~   | No options available for selected action | Now Schedule                            |

You can also enable Corporate store on any device using advanced interface. Go to ADVANCED > Devices

and click Manage button next to the device . In the bottom menu go to Applications tab and Available in store sub tab. Click Enable Corporate Store button. You can also see the apps that will be available in store in the Corporate store preview.

| Back Edit                 |                                          |                        |                     |                |        |
|---------------------------|------------------------------------------|------------------------|---------------------|----------------|--------|
|                           | Device details                           |                        | Assigned policy     | r.             |        |
| User                      | Mike Ross Info                           | Policy name            | Applied on          | Policy preview | Status |
| IMEI                      | 355806081565757                          | Default general policy | 2019-08-22 08:03:49 | Q              | 0      |
| UID                       | 5345c10446316cb5d67af3f0441ce5ecd131eb21 |                        |                     |                |        |
| Serial number             | F9FTF61LHLJK                             |                        |                     |                |        |
| Description               | Added from startup page                  |                        |                     |                |        |
| Model                     | Apple MacBook Air                        |                        | Exchange proxy sta  | atus           |        |
| Platform                  | macOS 10.14                              |                        | Exchange proxy su   | 105            |        |
| Device groups             |                                          | Connection status      |                     | 0              |        |
| Last contact              | 2019-08-22 08:03:49                      |                        |                     |                |        |
| Device details            | Applications Users Agents Polic          | ies Log Alerts         | Security Bac        | kup SIM Car    | rds C  |
| Installed<br>applications | Enable Corporate Store                   |                        |                     |                |        |
| Available in              | Corporate store preview<br>Browsers      |                        |                     |                |        |
| Store                     | FAMOC                                    |                        | 8                   | Ŧ              |        |
| All<br>compatible         | 😑 Mail                                   |                        |                     |                |        |
| Uningtalled               | Microsoft Outlook                        |                        | 0                   | Ŧ              |        |
| applications              | ⊟ Security                               |                        |                     | _              |        |
|                           | Cisco AnyConnect                         |                        | 8                   | Ŧ              |        |

Once you click the button you will see an operation menu. You can add more devices by clicking Select devices button. You can also select if you wish to perform operation now or schedule it for later. To confirm your choice click Send.

|                                                                                                    | Operation                                                                       |                                 |                    |
|----------------------------------------------------------------------------------------------------|---------------------------------------------------------------------------------|---------------------------------|--------------------|
| Enable Corporate Store on                                                                                                    | device                                                                          |                                 |                    |
|                                                                                                    | Select devices                                                                  |                                 |                    |
| Mike Ross (mike[]                                                                                                    | 355806081565757                                                                 | Apple MacBook Air               | x                  |
|                                                                                                    | Additional operation                                                            | n settings:                     | v                  |
|                                                                                                    |                                                                                 |                                 |                    |
| <ul> <li>Perform operation no</li> <li>Perform on:</li> <li>2019-08-22 at</li> <li>Schedule operation fo<br/>interval depends on the</li> </ul> | w       11:36 (2) + random 0       r later (operation will be perfone settings) | v rmed once the device contacts | s the server - the |
| Schedule operation fo                                                                                                    | r later,starting at:<br>11 : 36 🔇 + random 0                                    | ~                               |                    |

After successful operation, new icon will appear on the device.

NOTE: You can change the icon by replacing the webclip.png file in /aplikacje/branded/webclip.png on server.

In the Corporate store you will see all the apps and configurations that were enabled in FAMOC console. Apps are separated in categories.

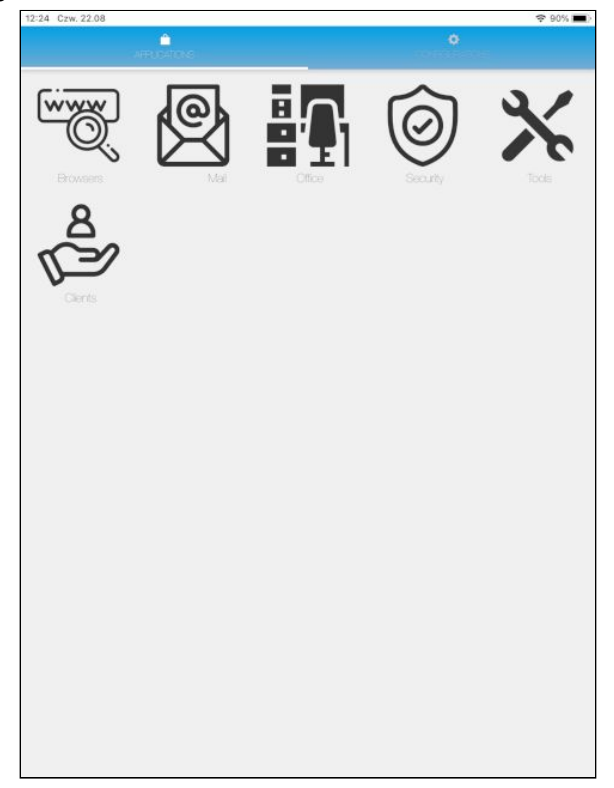

You can also add your own categories in the APPLICATIONS view.

## FAMOC 5.0 - FAQ

NOTE: Remember that if you are using the iOS white list, you must add the WebClips package to the list. In the Policy Template go to Security options > Application policy and in the section Apple application list > Whitelisted entries add bundle ID: *com.apple.webapp*.

4